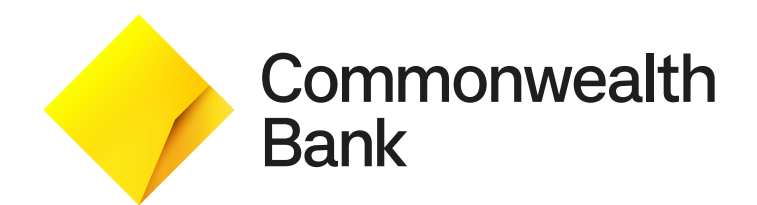

# Smart Mini User Guide

# Contents

| Smart Mini explained          | 2  |
|-------------------------------|----|
| Smart Mini reader             | 3  |
| Get to know your reader       | 3  |
| Getting started               | 3  |
| Parts and accessories         | 4  |
| Supported devices             | 4  |
| Charging the battery          | 5  |
| Smart Mini app                | 6  |
| First time log in             | 6  |
| Pairing                       | 6  |
| Taking a payment              | 7  |
| Adding a payment description  | 8  |
| Tipping                       | 8  |
| Viewing transaction surcharge | 9  |
| Re-issuing a receipt          | 9  |
| Refunds                       | 10 |
| Settings                      | 12 |
| Smart Mini Hub                | 13 |
| First time log in             | 13 |
| Home                          | 13 |
| Mobile users                  | 14 |
| Readers                       | 16 |
| Transactions                  | 17 |
| Settings                      | 17 |
| Admin                         | 18 |
| Troubleshooting & Support     | 21 |

# **Smart Mini explained**

Smart Mini is a payment solution that allows businesses to take payments on the go or as a countertop solution.

It is comprised of a Smart Mini reader, a Smart Mini application and a Smart Mini Hub.

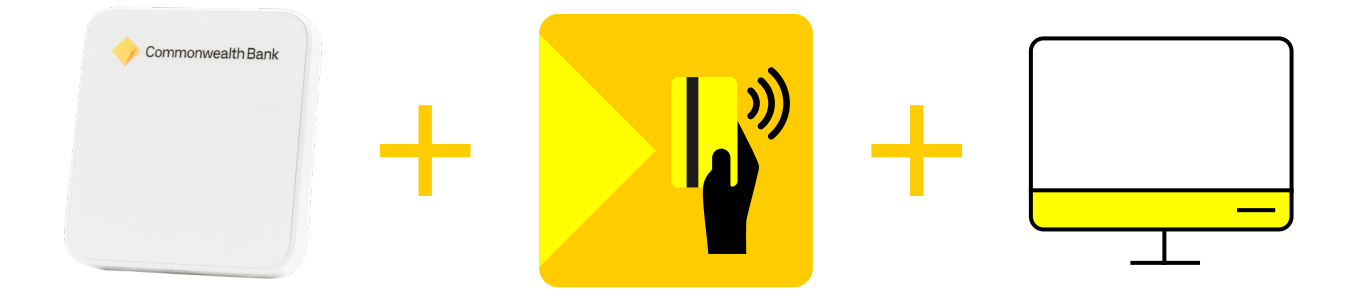

#### **Smart Mini reader**

Accept payments with the Smart Mini reader.

#### Smart Mini app

Take payments, issue refunds and add optional tips and surcharges via the Smart Mini app.

#### Smart Mini Hub

View transactions, manage users and features via the Smart Mini Hub.

# Smart Mini reader

#### Get to know your reader

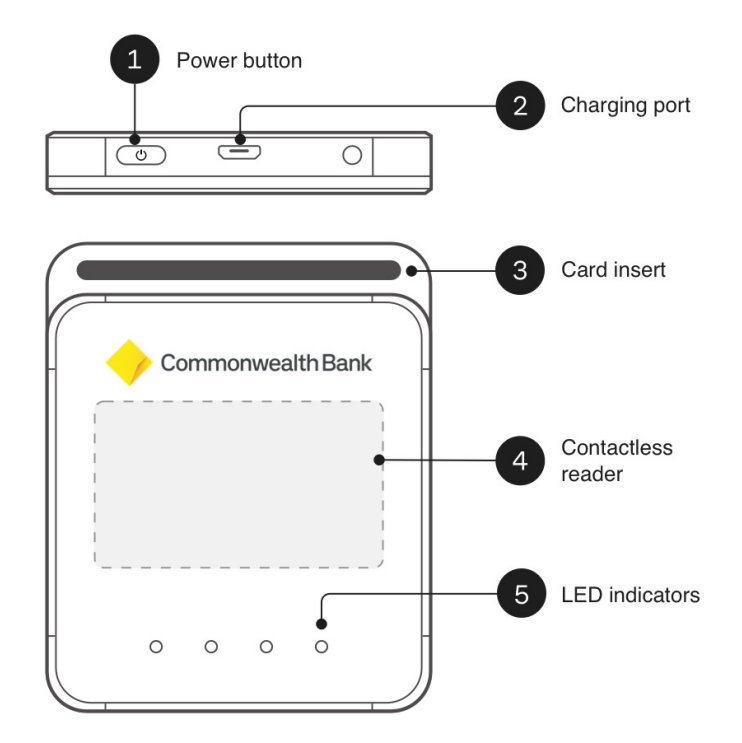

#### **Getting started**

#### 1 **Charge your Smart Mini reader**

Connect the provided USB cable to the charging port.

NOTE: you can continue setting up your reader while it's charging.

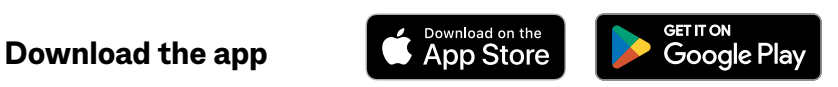

Using the Google Play™ or Apple App Store on your phone/tablet, search Smart Mini to download the Smart Mini app.

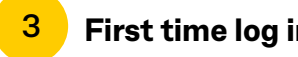

2

First time log in

In the Smart Mini app, enter your user ID and temporary PIN which you would have received via email. Follow the prompts to request an activation code to reset your pin for future logins.

#### 4 Pair your Smart Mini reader to your device

Ensure Bluetooth is turned on your phone/tablet. Turn your reader on by pressing the **On** button for two seconds. Select Connect reader on the Smart Mini app home screen. Scan the serial number located on the back of your reader.

# **Smart Mini reader**

#### Parts and accessories

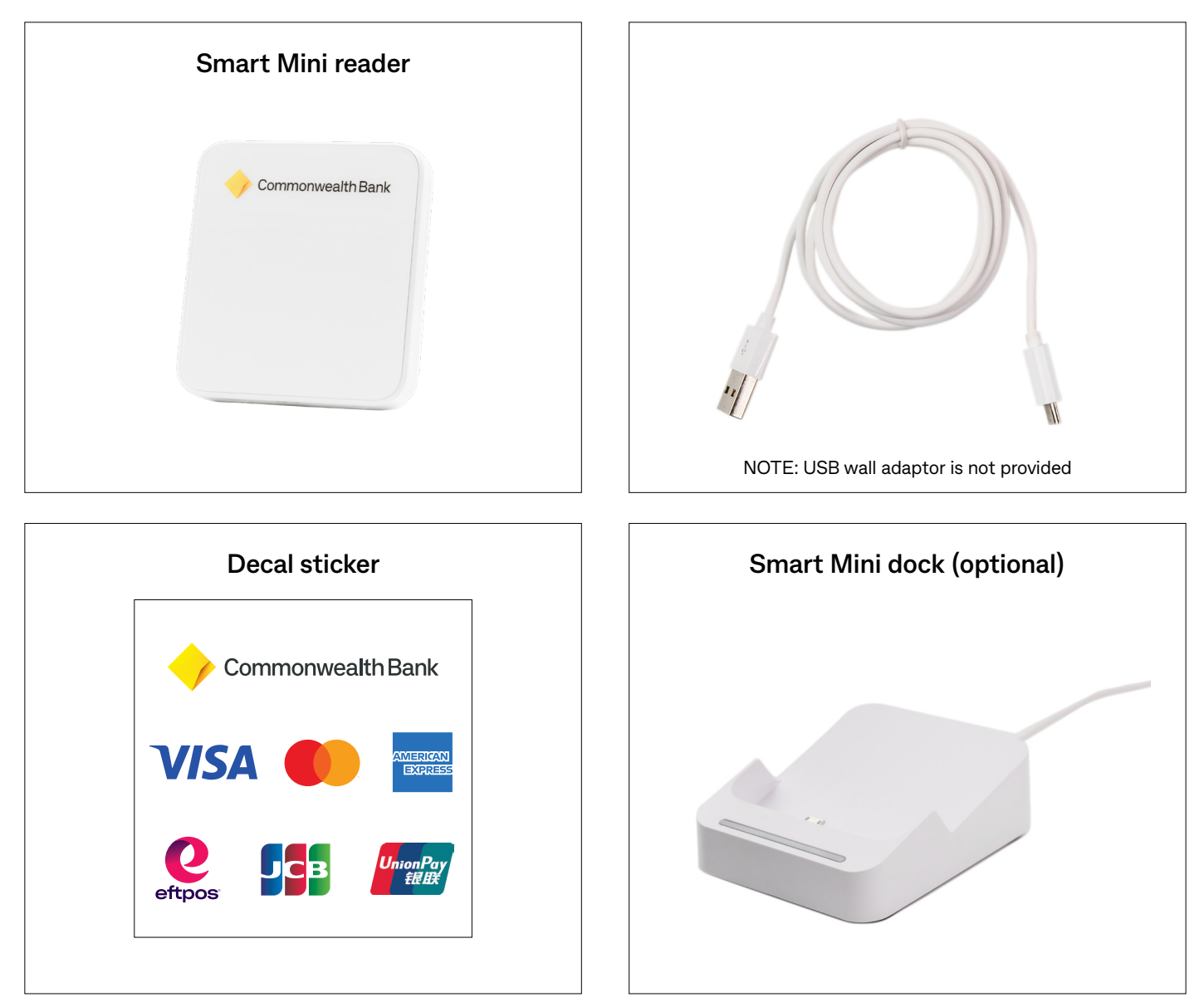

### **Supported devices**

- Most Android and iOS mobile or tablet devices support your Smart Mini reader and Smart Mini app, provided they are running at least one of the 3 latest versions of iOS or Android operating systems (OS)
- To check your device's OS, go to:
  - iOS: Settings > General > About > Software Version
    - Android: Settings > About Phone > Software Information
- Please regularly update your device's OS to ensure it remains compatible with future versions of the Smart Mini app
- You will also need cellular (5G/4G/3G) or Wi-Fi connectivity on your device to access the Smart Mini app.

# **Smart Mini reader**

### Charging the battery

Smart Mini battery life can last up to 8 hours with regular use and 24 hours if reader is idle.

#### There are two ways to check the battery of your Smart Mini reader:

- **Option 1:** Turn your reader on by pressing the on button until you hear a sound. Once the device is on, lightly press the power button to reveal the lights on the reader (four white LED lights indicates the reader is fully charged).
- **Option 2:** Whilst your reader is paired to your mobile device, on your Smart Mini app navigate to the **Settings** tab and select **Reader settings** to view battery percentage.

#### There are two ways to charge your Smart Mini reader:

#### Charge using USB adaptor

- 1. Insert reader provided USB charging cable into plug adapter
- 2. Insert USB adapter into wall socket
- 3. Connect the USB charging cable with the reader charging port
- 4. When charging, a white LED light will flash.

#### Charge using the Smart Mini dock (optional)

- 1. Insert dock provided USB charging cable into plug adapter
- 2. Insert USB adapter into wall socket
- 3. Connect the USB-C end to the port found beneath the dock
- 4. When charging, a white LED light will flash.

NOTE: You can use your reader while it's charging. It takes around 2 hours to fully charge the reader if not in use.

### First time log in

- 1. Download the app from the Google Play<sup>™</sup> or Apple App Store by searching **Smart Mini**
- 2. Open the app, enter your User ID and temporary PIN that was emailed to you from <u>noreply@smartmini.commbank.com.au</u>
- 3. Read and accept the Licence Agreement
- 4. Click on **Request code** to receive a text message to your registered mobile number with your **Activation code** enter the Activation code (activation code only valid for 30 minutes)
- 5. Update your PIN to a new 6-digit PIN. This will be used each time you log in to the app.
- 6. You will be prompted to grant permission to the app to use Bluetooth so that your phone/tablet can connect to the reader. Allow by selecting **OK**.

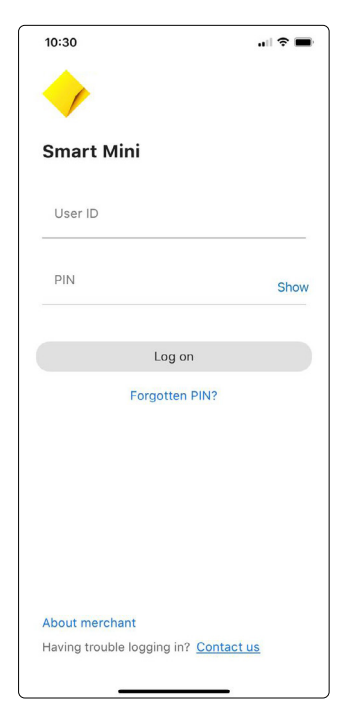

### Pairing

- 1. Turn on Bluetooth on your phone/tablet via device settings
- 2. Ensure your reader is charged by connecting it to the charging dock or directly with the USB Micro B charging cable provided
- Turn your reader on by holding down the power button. A sound should play when it is successfully turned on and off. NOTE: Turn your reader on before launching

the Smart Mini app.

- Launch the Smart Mini app and select Connect reader to pair your reader to your device.
   NOTE: Alternatively, Settings > Reader settings > Connect reader
- 5. You will be prompted to grant permission for the app to access the camera and location. Allow by selecting **OK**.
- Scan the barcode located on the back of your reader
   NOTE: Pairing for the first time may take up to 5 minutes.
- 7. A successful pairing will show a white stable LED light on your reader and the payment tab on your app screen.

NOTE: An error message will show if your Smart Mini reader is disconnected.

Payment

. History Settings

Disconnected

⊡ History () Settings

Pavme

Connected

### Taking a payment

- 1. Ensure your reader is paired to your mobile device
- 2. Select **Take payment** and enter the amount. Select **Add** note if you wish to add a payment description.
- 3. Select **Next** when the payment is ready to be taken
- 4. Review payment and select Confirm
- 5. Present your mobile device to the customer to show payment amount
- 6. Prompt the customer to present their card or device to the reader and hold until they hear a beep
- 7. If a card is inserted, the device will prompt to remove the card from the chip card slot
- 8. If the customer requires a receipt, enter the customer's details and select **Send**. Alternatively, select **Skip**.
- A success screen will show when the payment has been successfully processed. You may select View in sales history or Next payment.

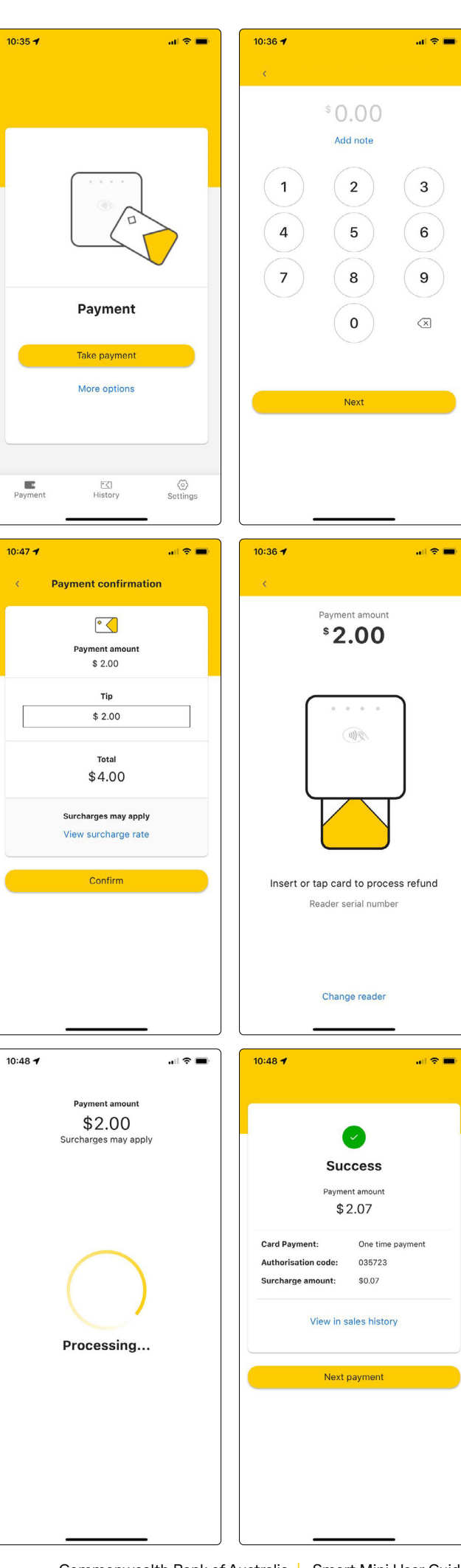

### Adding a payment description

- You can add a description of up to 50 characters to your transactions, to be recorded within your transaction history
- To add a description, select **Add note** after entering the transaction amount.

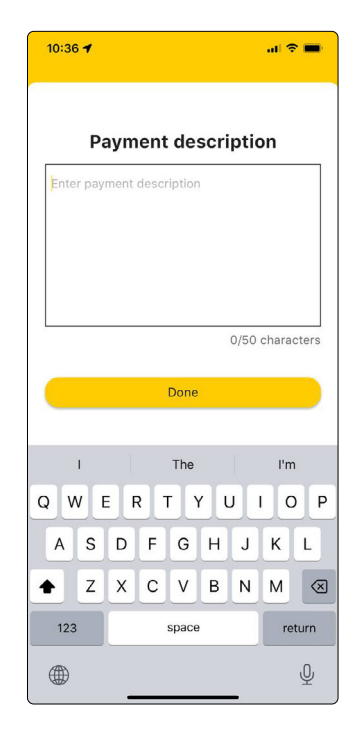

### Tipping

- Tipping offers your customers the option of adding a tip to their purchase
- When presenting customers with the Payment confirmation screen, they can select Enter tip amount NOTE: Tipping will only be available to

the customer if it has been enabled in the Smart Mini Hub under the Admin tab.

- This will allow a customer to enter a manual tip amount (\$ value) or a preselected % amount
- This amount will then be added to the total presented on the **Payment confirmation** screen.

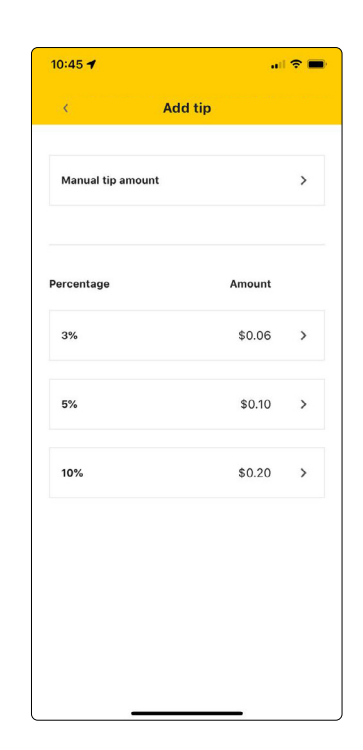

### Viewing transaction surcharge

To view relevant surcharge rate select View surcharge rate within the Payment confirmation screen.

NOTE: Surcharging will only be available to the customer if it has been enabled in the Smart Mini Hub under the Admin tab.

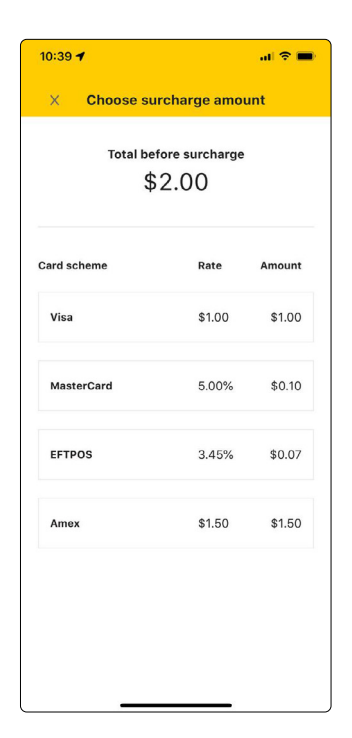

### **Re-issuing a receipt**

Search the transaction in the **History** screen using any of the below fields:

- The last 4 digits of the payment card the customer used for the original purchase/ transaction
- The payment reference number (Transaction ID) provided on the receipt (if available)
- The approval code provided on the receipt (if available).

Click on the original transaction, and select **Resend receipt**. Enter the customer's email address for a digital copy of the receipt.

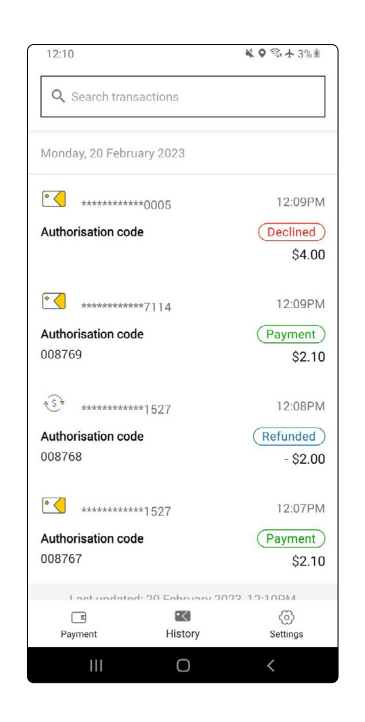

### Refunds

#### There are two ways to process refunds:

#### **Refund from Transaction History screen**

- 1. Navigate to the History tab of the app
- 2. Search for the customer's specific transaction by searching:
  - The last 4 digits of the payment card they used for the original purchase/ transaction
  - The payment reference number (Transaction ID) provided on the receipt
  - The approval code provided on the receipt
- 3. Select the transaction
- 4. Select **Refund payment** and enter the amount
- 5. Select Add note if you wish to add a refund description then select Next
- Enter your PIN and select Continue. NOTE: Merchant director credentials may be required if the refund amount exceeds the User's refund limit
- 7. Review details and select Confirm
- 8. The customer can proceed by tapping or inserting the card used for original payment to your reader and hold until they hear a beep
- 9. If the customer requires a receipt, enter the customer's email address and select **Send**. Alternatively, select **Skip**.
- 10. A success screen will show when the refund has been successfully processed. You select **View in sales history** or **OK**.

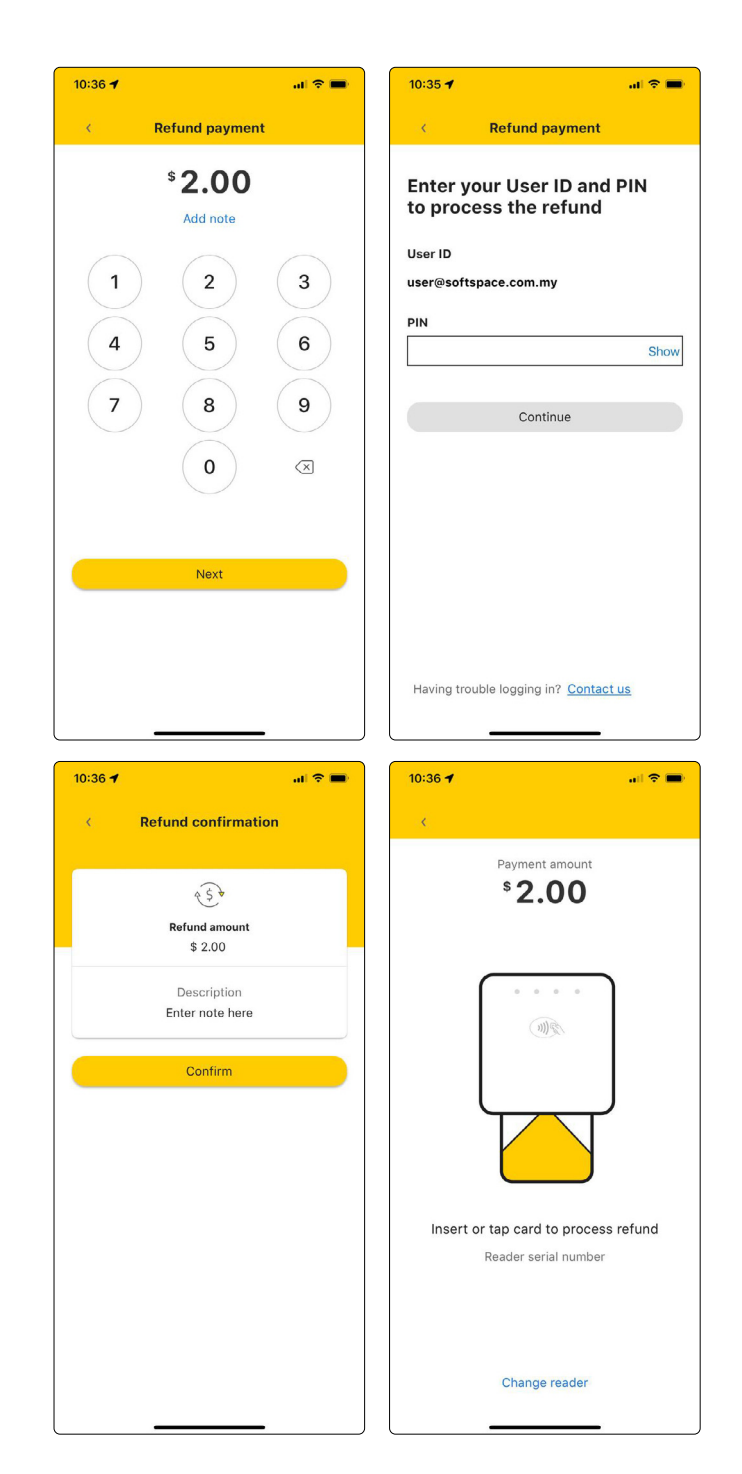

#### **Refund using manual input**

- 1. Navigate to the **Payment** tab of the app
- 2. Select More options
- 3. Select **Refund payment** and enter the amount
- 4. Select Add note if you wish to add a refund description then select Next
- 5. Enter your PIN and select **Continue**. NOTE: Merchant director credentials may be required if the refund amount exceeds the User's refund limit
- 6. Review details and select Confirm
- The customer can proceed by tapping or inserting the card used for original payment to your reader and hold until they hear a beep
- 8. If the customer requires a receipt, enter the customer's email address and select **Send**. Alternatively, select **Skip**.
- 9. A success screen will show when the refund has been successfully processed. You select **View in sales history** or **OK**.

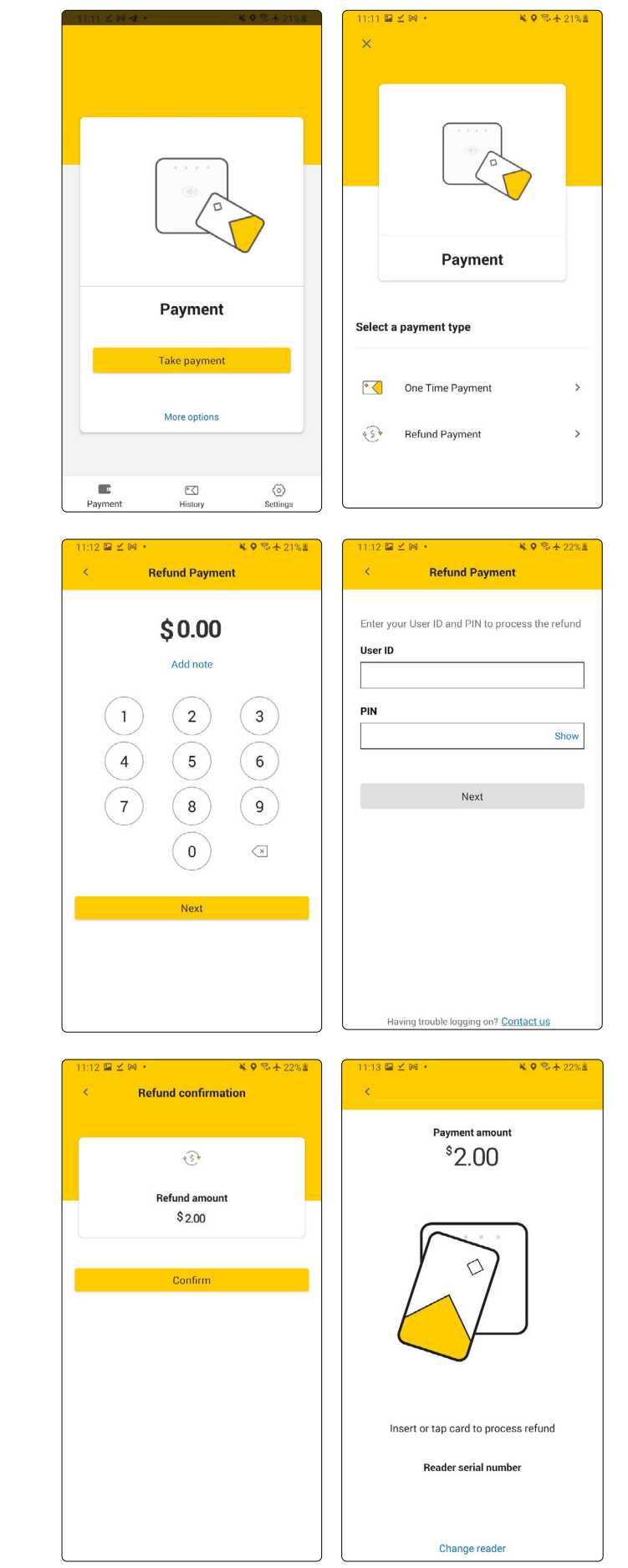

### Settings

The setting tab enables you to view your User ID, Terminal ID (TID) and Merchant ID (MID) as well as alter your app preferences.

#### Account settings

 Enable login using biometrics (FaceID/ TouchID/Face Authentication)

NOTE TO MERCHANT DIRECTOR: If there are multiple users sharing a personal device, please be aware that all enrolled biometrics will be able to access all other applications on the device requiring biometric for login. In this scenario, you could consider relying on only using User PIN for login.

#### **Reader settings:**

- Check battery level
- View reader version and serial number
- Connect or disconnect reader

#### Legal:

- View privacy statement
- View licence agreement

#### Tutorial:

• Navigate the homepage and payment screen

#### Contact us:

• Find our contact details here

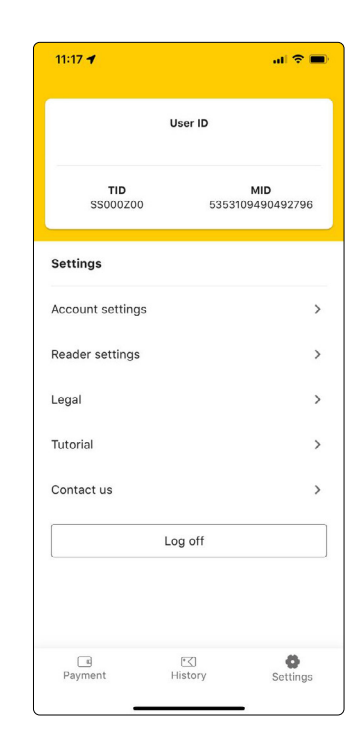

### First time log in

Activating your Smart Mini Hub account:

- 1. You would have received separate log in credentials for the Smart Mini Hub via email, these emails are sent from <u>noreply@smartmini.commbank.com.au</u>
- 2. Using the link supplied in the email, log in using the username and temporary password provided
- 3. You will be prompted to update your password upon logging in.

| Commonwealth<br>Bank |                 |  |  |  |  |
|----------------------|-----------------|--|--|--|--|
|                      | Smart Mini Hub  |  |  |  |  |
| Use                  | rname           |  |  |  |  |
| Pas                  | sword           |  |  |  |  |
|                      | Show Log On     |  |  |  |  |
|                      | Forgot password |  |  |  |  |

### Home

Your daily business transactions snapshot at a glance.

View your:

- Total transactions
- Settlements
- Pending statements
- Refunds

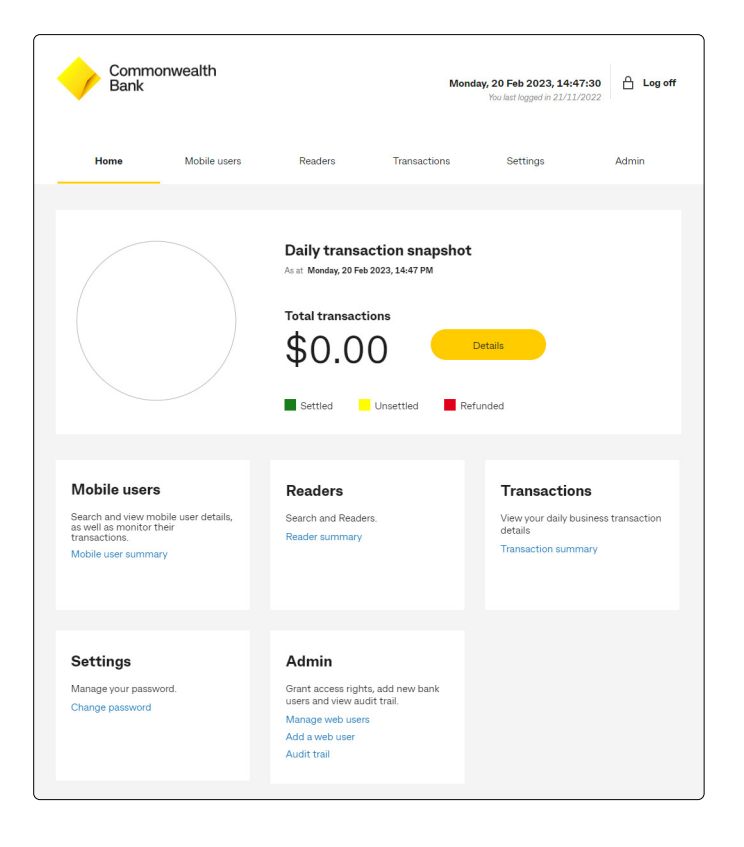

#### **Mobile users**

#### Add a mobile user

Create additional user accounts for team members (to allow for separate logins), by following these steps:

- 1. Select Mobile users
- 2. Select Add a mobile user from the Quicklinks on the left
- 3. Enter a desired **Mobile user ID** for app log in
- 4. Enter a name or reference word to be displayed within the app
- Enter your team member's mobile phone number and email address.
   NOTE: This email address will be used for your team member to receive their user ID and temporary PIN, mobile activation code, and used for any future forgotten password requests
- 6. Set authorisations for your team member:
  - Tick the box if this mobile user is a merchant director. If mobile user is not merchant director, set a maximum refund limit (eg. \$100).
  - Tick the box if this mobile user can perform a refund
- 7. Tick the box under Reader Acceptance to enable Flite
- 8. Select the MID/s (Merchant ID) where your team member will be using the app and reader
- 9. Select Submit
- 10. Review request and select Confirm
- 11. A confirmation screen will appear stating that a new mobile user has been added. Your team member will:
  - Receive an email confirming their user details (Mobile user ID, temporary PIN)
  - Receive an activation code upon successfully entering their user ID and temporary PIN

NOTE: activation code is valid for 30 minutes

| Common<br>Bank                                                    | wealth                                                                                                    | Mond                                 | ay, 20 Feb 2023, 14:48<br>You last logged in 21/11/2 | 1:05 🔒 Log off |
|-------------------------------------------------------------------|----------------------------------------------------------------------------------------------------|--------------------------------------|------------------------------------------------------|----------------|
| Home                                                              | Mobile users Readers                                                                                                    | Transactions                         | Settings                                             | Admin          |
| Step<br>Quicklinks<br>Mobile user<br>summary<br>Add a mobile user | Vou are currently view<br>MID: 53531094<br>Add a mobile user                                                                                                    | ing<br>90492796<br>2 Details ③ Revi  | ew and confirm                                       | Done           |
|                                                                   | Business details<br>Business name                                                                                                    | L3 Testing                           |                                                      |                |
|                                                                   | Mobile user details<br>Mobile user ID<br>Name<br>Centure no:<br>+61 Contact no:<br>Required for mobile activation code<br>Email<br>[pinn.doe@gmail.com<br>(Required for email notifications) | ters, space, dot, dash and/or quotat | ion mark)                                            |                |
|                                                                   | Autorication  This mobile user is a me Max. refund limit for this mo AUD  This mobile user can per  Reader Acceptance Enable Flite                                                           | rchant director<br>bible user        |                                                      |                |
|                                                                   | MID<br>MID<br>5353109490492790<br>Submit                                                                                                    | Payment type<br>5 Retail             |                                                      |                |

# Edit/suspend/reinstate a mobile user

- 1. Select Mobile users
- 2. Select **Mobile user summary** from the **Quicklinks** on the left to view all users

#### To edit user:

- 1. Select **Details** from the drop down next to the intended Mobile user ID and select **Go**
- 2. Select **Edit** next to mobile user details to edit Mobile user details, authorisation or refund limits.
- 3. Select Submit

#### To suspend user:

- 1. Select **Suspend Mobile user access** from the drop down next to the intended Mobile user ID, and select **Go**
- 2. Select the reason from the drop down and enter description
- 3. Select Submit

#### To reinstate user:

- 1. Select **Reinstate Mobile user access** from the drop down next to the intended Mobile user ID, and select **Go**
- 2. Select the reason from the drop down and enter description
- 3. Select Submit

### **Resetting mobile user PIN for Smart Mini app**

- 1. Select Mobile users
- 2. Select Mobile user summary from the Quicklinks on the left to view all users
- 3. Select Details from the drop down next to the intended Mobile user ID and select Go
- 4. Scroll to the bottom of the page and select Reset user PIN
- 5. Select Continue to send an activation email to the mobile user
- 6. A temporary PIN will be sent to the email address associated to the mobile user profile on the Smart Mini Hub.

### How many users can have administrator (merchant-director) access?

There is no limit to the number of mobile users with merchant-director access.

NOTE: To minimise the risk of fraudulent activity (i.e. unauthorised refunds), you should consider limiting the number of mobile users with merchant-director access.

| Commonwealth Monday, 20 Feb 2023, 14:50:21 Cog off |                   |             |                |              |              |              |
|----------------------------------------------------|-------------------|-------------|----------------|--------------|--------------|--------------|
| Home                                               | Mobile users      | Readers     | т              | ransactions  | Settings     | Admin        |
|                                                    |                   |             |                |              |              |              |
| <u> </u>                                           | Search for        | mobile user | Mobile user IE | D / TID      |              | Search       |
| Quicklinks                                         |                   |             |                |              |              |              |
| Mobile user<br>summary                             | All Mob           | oile users  |                |              |              |              |
| Add a mobile user                                  | Status            |             |                |              |              |              |
|                                                    | Select one        | •           |                | $\sim$       |              |              |
|                                                    | Date              |             |                |              |              |              |
|                                                    | 20 Nov 20         | 022         | to 20 Fe       | eb 2023      | <b></b>      |              |
|                                                    |                   |             |                |              |              |              |
|                                                    | Se                | earch       |                |              |              |              |
|                                                    |                   |             |                |              |              |              |
|                                                    | Total record      | ls: 9       |                |              |              |              |
|                                                    | Mobile user<br>ID | TID         | Status         | Date created | Quicklinks   |              |
|                                                    | test6             | SS003M00    | Active         | 18 Jan 2023  | Details 🗸 Go |              |
|                                                    | test5             | SS003L00    | Active         | 17 Jan 2023  | Details 🗸 Go | $\leftarrow$ |
|                                                    | test4             | SS003K00    | Active         | 17 Jan 2023  | Details V Go |              |
|                                                    | ratest6           | SS003400    | Active         | 01 Dec 2022  | Details 🗸 Go |              |
|                                                    | ratest5           | SS003100    | Active         | 01 Dec 2022  | Details V Go |              |
|                                                    | ratest4           | SS003000    | Active         | 30 Nov 2022  | Details V Go |              |
|                                                    | test3             | SS002W00    | Suspended      | 25 Nov 2022  | Details V Go |              |
|                                                    | test2             | SS002H00    | Active         | 23 Nov 2022  | Details V Go |              |
|                                                    | test1             | SS002G00    | Active         | 23 Nov 2022  | Details 🗸 Go |              |
|                                                    | Expor             | t to CSV    |                |              |              |              |

### Readers

#### Edit/suspend/reinstate a mobile user

View your reader summary and suspend/ reinstate your reader.

- 1. Select Readers
- 2. Select **Reader summary** from the **Quicklinks** on the left to view all readers

To suspend reader:

- 1. Select **Suspend reader** from the drop down next to the intended Reader serial no. and select **Go**
- 2. Select a reason from the **Reason** drop down and enter description
- 3. Select Submit
- You will see a confirmation screen and have the option to email this to yourself.

NOTE: It is recommended to keep this confirmation for your records.

To reinstate reader:

- 1. Select **Reinstate reader** from the drop down next to the intended Reader serial no. and select **Go**
- 2. Select the reason from the drop down and enter description
- 3. Select Submit

| Common<br>Bank               | wealth                           |               | Mone           | Hello, Ed<br>lay, 20 Feb 2023, 14:50<br>You last logged in 21/11/ | dy Q<br>0:53 🔒 Log of<br>2022 |
|------------------------------|----------------------------------|---------------|----------------|-------------------------------------------------------------------|-------------------------------|
| Home                         | Mobile users                     | Readers       | Transactions   | Settings                                                          | Admin                         |
| Ť                            | Search for rea                   | ader Reader s | erial no.      | Sear                                                              | ch                            |
| QUICKIINKS<br>Reader summary | All reade                        | rs            |                |                                                                   |                               |
|                              | Select one Date 20 Nov 202: Sear | 2 İİİ         | to 20 Feb 2023 |                                                                   |                               |
|                              | Total records:                   | 7<br>Status   | Date created   | Quicklinks                                                        |                               |
|                              | 2718900008                       | Active        | 02 Feb 2023    | Details V                                                         | Go                            |
|                              | 2722056242                       | Active        | 08 Dec 2022    | Details ~                                                         |                               |
|                              | 2718900012                       | Active        | 08 Dec 2022    | Details 🗸                                                         | Go                            |
|                              | 2722051340<br>Export t           | Active        | 30 Nov 2022    | Details 🗸                                                         | Go                            |

### Transactions

View your transaction summary.

Access sales or refunds history by entering the transaction details. Then select **Search**.

Additional detail on the transaction can be viewed by selecting 'Details' next to the relevant transaction.

You have the option to export to CSV.

| Commonv<br>Bank        | Vealth Monday, 20 Feb 2023, 14:51:43 A Log off You last keeped in 21/11/2022 |
|------------------------|------------------------------------------------------------------------------|
| Home                   | Mobile users Readers Transactions Settings Admin                             |
| Quicklinks             | Search for transaction ID Search                                             |
| Transaction<br>summary | All transactions                                                             |
|                        | MD<br>TD<br>Authorisation code<br>Verification method<br>Select one          |
|                        | Status Select one Select one 20 Feb 2022 Search Search                       |

### Settings

Change your current Smart Mini Hub password.

Enter your current password, input a new password and then retype your new password. This new password will be active once you select **Submit**.

| Common<br>Bank  | Commonwealth<br>Bank                                       |                                            |              |          | Monday, 20 Feb 2023, 14:52:08 C Log off |  |  |
|-----------------|------------------------------------------------------------|--------------------------------------------|--------------|----------|-----------------------------------------|--|--|
| Home            | Mobile users                                               | Readers                                    | Transactions | Settings | Admin                                   |  |  |
| Change password | Change p<br>Please provide<br>Current passw<br>New passwor | eassword<br>the information I<br>word<br>d | below.       |          |                                         |  |  |
|                 | Submit                                                     |                                            |              |          |                                         |  |  |

### Admin

#### Manage Web users

View, edit or suspend your existing web users details by following these steps:

- 1. Select Manage a web user from the Quicklinks on the left
- 2. To view or edit, select **Details** from the drop down next to the intended username and select **Go**
- 3. To suspend, select **Suspend Bank user** access from the drop down next to the intended username and select **Go**

| Commonw<br>Bank                | vealth           |                       | M            | londay, 20 Feb 2023<br>You last logged in | , 14:52:30 🔓 Log of |
|--------------------------------|------------------|-----------------------|--------------|-------------------------------------------|---------------------|
| Home                           | Mobile users     | Readers               | Transactions | Settings                                  | Admin               |
|                                | Search for bank  | user Username         |              |                                           | Search              |
| Quicklinks<br>Manage web users | All Web us       | ers                   |              |                                           |                     |
| Audit trail                    | Role             |                       |              |                                           |                     |
| Tipping                        | Select one       |                       | $\sim$       |                                           |                     |
| Surcharge                      |                  |                       |              |                                           |                     |
|                                | Status           |                       |              |                                           |                     |
|                                | Select one       |                       | ~            |                                           |                     |
|                                | Date             |                       |              |                                           |                     |
|                                | 20 Nov 2022      | to :                  | 20 Feb 2023  | 曲                                         |                     |
|                                |                  |                       |              |                                           |                     |
|                                | Search           |                       |              |                                           |                     |
|                                | Total records: 4 |                       |              |                                           |                     |
|                                | Username         | Role                  | Status       | Date created                              | Quicklinks          |
|                                | abd@gmail.com    | Viewer                | Active       | 17 Jan 2023                               | Details V Go        |
|                                | test@gmail.com   | Merchant Sub<br>Admin | Active       | 29 Nov 2022                               | Details V Go        |
|                                | Export to        | csv )                 |              |                                           |                     |

#### Add a web user

Create additional hub accounts for team members (to allow for separate logins), by following these steps:

- 1. Select Add a web user from the Quicklinks on the left
- 2. Enter the email address the user will use to log in to the Smart Mini Hub
- 3. Select their role type:
  - Merchant Sub Admin: perform operations within the Smart Mini Hub (i.e., edit company, mobile user & reader details or manage settlements & transactions)
  - Viewer: read-only access to the Smart Mini Hub.
- Enter their contact information NOTE: the user will be sent a one-time activation code to log in to the Smart Mini Hub
- 5. Select Submit
- 6. Review request and select **Confirm**
- 7. You should then see the user added to the list of web users on the Manage web users screen.

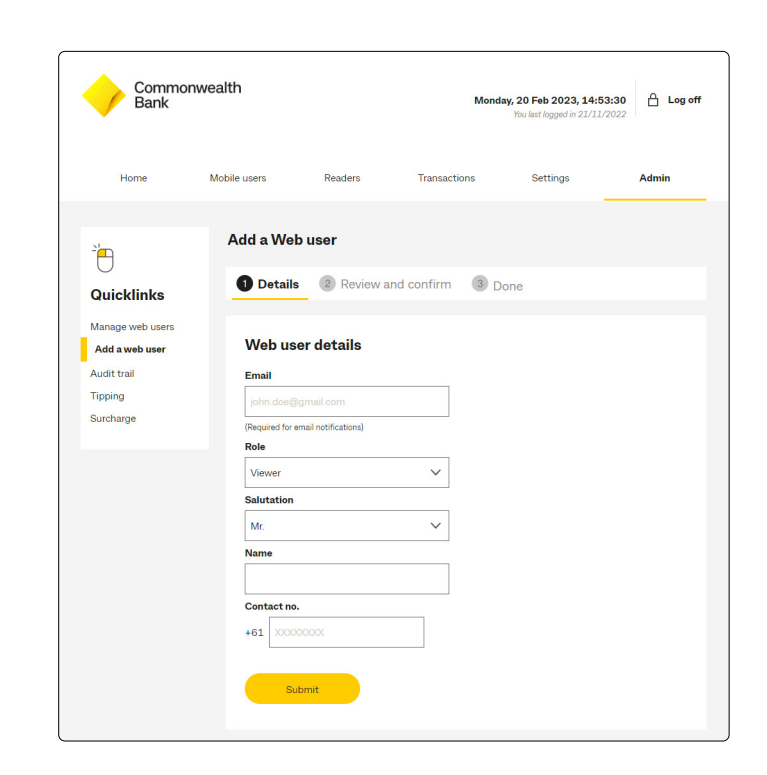

### Audit trail

Track user activity within the Smart Mini Hub by selecting an action, the date and select **Search**.

| Commonv<br>Bank                    | Monday, 20 Feb 2023, 14:54:03 🛆 Log off                                                         |
|------------------------------------|-------------------------------------------------------------------------------------------------|
| Home                               | Mobile users Readers Transactions Settings Admin                                                |
|                                    |                                                                                                 |
| <u></u>                            | Search for bank user                                                                            |
| Quicklinks                         |                                                                                                 |
| Manage web users<br>Add a web user | User activities                                                                                 |
| Audit trail                        | Action                                                                                          |
| Tipping                            | Select one                                                                                      |
| Surcharge                          | Date                                                                                            |
|                                    | 20 Nov 2022                                                                                     |
|                                    | Search                                                                                          |
|                                    | Total records: 837                                                                              |
|                                    | Date/time Username Action Status Description<br>(Role)                                          |
|                                    | 20 Feb 2023 / 14-52-30 View Web User List Successful View Web User list Merchant Admin          |
|                                    | 20 Feb 2023 / 14:51:43 View Transaction list Successful View Transaction list                   |
|                                    | 20 Feb 2023 / 14:50:53 View Reader list Successful View Reader list Successful View Reader list |
|                                    | 20 Feb 2023 / 14:50:21 View Mobile User List Successful View Mobile User List Merchant Admin    |
|                                    | 20 Feb 2023 / 14:48:03 View Mobile User List Successful View Mobile User List Merchant Admin    |
|                                    |                                                                                                 |

## Tipping

View your current tipping settings.

To configure tipping preferences:

- 1. Select **Tipping** from the **Quicklinks** on the left
- 2. Select Edit
- 3. Select one or both of the check boxes shown:
  - Tick the **By amount** box to allow your customers to enter a \$ amount tip
  - Tick the **By percentage** box if you would like to pre-set various percentage values for your customers to select – enter up to 4 percentage values separated by commas, i.e. 5,10,15,20
- 4. Select Next and review the details carefully
- 5. Select OK
- 6. Close and relaunch the Smart Mini app for the tipping changes to take effect

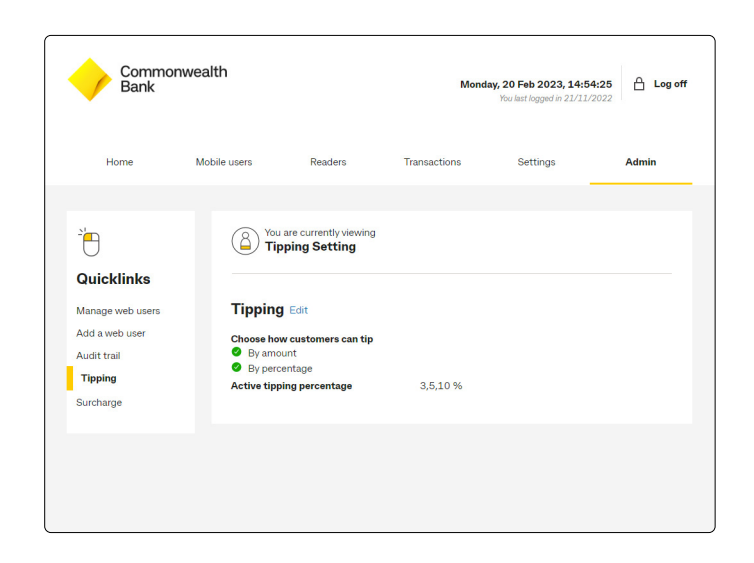

### Surcharge

View your current surcharge settings.

To set surcharging preferences:

- 1. Select **Surcharge** from the **Quicklinks** on the left
- 2. Select Edit
- 3. Select relevant card scheme and then either **Enable** or **Disable**
- 4. Select either of the surcharge options:
  - Surcharge by amount
  - Surcharge by percentage
- 5. Select Next
- 6. Review details and select Confirm.

| Bank           |              |                                             | Mond           | You last logged in 21/11. | /2022 |
|----------------|--------------|---------------------------------------------|----------------|---------------------------|-------|
| Home           | Mobile users | Readers                                     | Transactions   | Settings                  | Admin |
|                |              |                                             |                |                           |       |
| <u></u>        | Su           | u are currently viewing<br>Ircharge Setting | Edit           |                           |       |
| Quicklinks     | Visa su      | ırcharge                                    |                |                           |       |
| Add a web user | Surcharge    | options                                     | Surcharge by a | mount                     |       |
| Audit trail    | Active sur   | charge                                      | AUD 1.00       |                           |       |
| Surcharge      | Maste        | rcard surcharg                              | je             |                           |       |
|                | Surcharge    | options                                     | Surcharge by p | ercentage                 |       |
|                | Active sur   | charge                                      | 5 %            |                           |       |
|                | Eftpos       | surcharge                                   |                |                           |       |
|                | Surcharge    | options                                     | Surcharge by p | ercentage                 |       |
|                | Active sur   | charge                                      | 3.45 %         |                           |       |
|                | Amex         | surcharge                                   |                |                           |       |
|                | Surcharge    | options                                     | Surcharge by a | mount                     |       |
|                | Active sur   | charge                                      | AUD 1.50       |                           |       |
|                | Union        | oay surcharge                               |                |                           |       |
|                | Surcharge    | options                                     | Surcharge by a | mount                     |       |
|                | Active sur   | charge                                      | AUD 2.00       |                           |       |
|                | Jcb su       | rcharge                                     |                |                           |       |
|                | Surcharge    | options                                     | Surcharge by a | mount                     |       |
|                | Active sur   | rcharge                                     | AUD 0.45       |                           |       |
|                |              |                                             |                |                           |       |

# **Troubleshooting & Support**

#### Unable to pair your Smart Mini reader

If the connection to your reader disconnects:

- 1. Check that Bluetooth is still enabled in your device settings
- 2. Check that the reader is fully charged by lightly pressing the power button to reveal the LED lights on the reader (four white lights indicates full battery). The battery level can also be checked in the Reader Settings in the App.
- 3. Quit the app from your own device by closing the Smart Mini app
- 4. Re-open the Smart Mini app and proceed with re-pairing your reader.

If pairing issues persist, call our Merchant Helpdesk on 1800 230 177.

#### Forgotten user password/PIN

#### Forgotten password for Smart Mini Hub

On the Smart Mini Hub log in screen, select **Forgot password**. You will be prompted to enter your user ID and email address associated with your account.

**NOTE:** To reset the password on behalf of a team member, you can do so via the Smart Mini Hub. Admin > Manage web users (within Quicklinks) > Details (from the drop down) > Go > Reset Password

#### Forgotten PIN for Smart Mini app

On the Smart Mini app log in screen, select **Forgotten PIN**? You will be prompted to enter your user ID and email addresses where a temporary user PIN will be sent.

Note: To reset the PIN on behalf of a team member, you can do so via the Smart Mini Hub. Mobile users > Mobile user summary (within Quicklinks) > Details (from the drop down) > Go > Reset user PIN. A temporary PIN will be sent to the email address associated to the team member's mobile user profile on the Smart Mini Hub.

### Problem tapping the card?

Please retry processing the payment or otherwise contact Merchant Helpdesk on 1800 230 177.

# **Troubleshooting & Support**

#### **Smart Mini LED indicators**

|                                    | LED Indication                | Description                 |
|------------------------------------|-------------------------------|-----------------------------|
|                                    | No LEDs illuminated           | The reader is off           |
| $\bullet \bullet \bullet \bullet$  | All four LEDs are illuminated | The reader is fully charged |
| $\bullet \bullet \bullet \bigcirc$ | One flashing white LED        | The reader is not paired    |
|                                    | One stable white LED          | The read is paired          |
|                                    | One red LED                   | The reader has low battery  |

### Caring for your Smart Mini reader and dock

It is your responsibility to care for your reader and dock as per the Merchant Agreement. This includes, and is not limited to:

- Protecting the reader and dock from water or heat damage
- Keeping the reader and dock in a secure place when in use/not in use.

### How to recycle your Smart Mini hardware

If you wish to dispose of you Smart Mini hardware, we encourage you to follow your local council e-waste guidelines. A list of recycling centres and additional information can be found on the DCEEW's website:

https://www.dcceew.gov.au/environment/protection/waste/consumers/recycling-drop-off

Alternatively you can drop it off at a CommBank branch or contact the CommBank 24 hour Merchant Helpdesk on **1800 230 177** to arrange a secure disposal.

### Other issues

Please call our Merchant Helpdesk on **1800 230 177** and quote the error code shown on-screen, as well as screenshots of the issue if possible.

# **Troubleshooting & Support**

### Accessibility

VoiceOver and Talkback accessibility features are available on iOS and Android devices, and can be easily activated for Smart Mini.

These accessibility features offer audible descriptions of what is displayed on your mobile device screen along with changing the gestures used to control your device.

#### To access VoiceOver for iOS:

- 1. On your device, open Settings
- 2. Select Accessibility > VoiceOver
- 3. Turn VoiceOver on or off
- 4. Select Ok.

For further information please visit Apple Help centre: <a href="mailto:support.apple.com/en-gb/guide/iphone/iph3e2e415f/ios">support.apple.com/en-gb/guide/iphone/iph3e2e415f/ios</a>

#### To access Talkback for Android:

- 1. On your device, open Settings
- 2. Select Accessibility > TalkBack
- 3. Turn TalkBack on or off
- 4. Select Ok.

For further information please visit Android Help Centre: <a href="mailto:support.google.com/accessibility/android/answer/6006564?hl=en&ref\_topic=6007234">support.google.com/accessibility/android/answer/6006564?hl=en&ref\_topic=6007234</a>

#### Warranty and Returns

CommBank provides a limited warranty for your Smart Mini reader.

For details on warranty and claims, visit commbank.com.au/smart-mini-warranty

### **Contact Us**

For support, please contact the CommBank 24 hour Merchant Helpdesk on **1800 230 177**.

Apple and Apple App Store are trademarks of Apple Inc., registered in the U.S. and other countries and regions. Google, Google Play and related marks and logos are trademarks of Google LLC. Commonwealth Bank of Australia ABN 48 123 123 124 AFSL 234945.